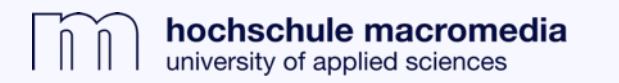

## Accessing media of the WISO database via the Macromedia Catalog

 Access the discovery system (Macromedia Catalog) via the library homepage.

**2.** Search results will automatically include media that are part of the WISO database

- » Perform a search,e.g. "generation y"
- » WISO hits are marked separately and contain information about the type of media and the medium in which the hit was published.

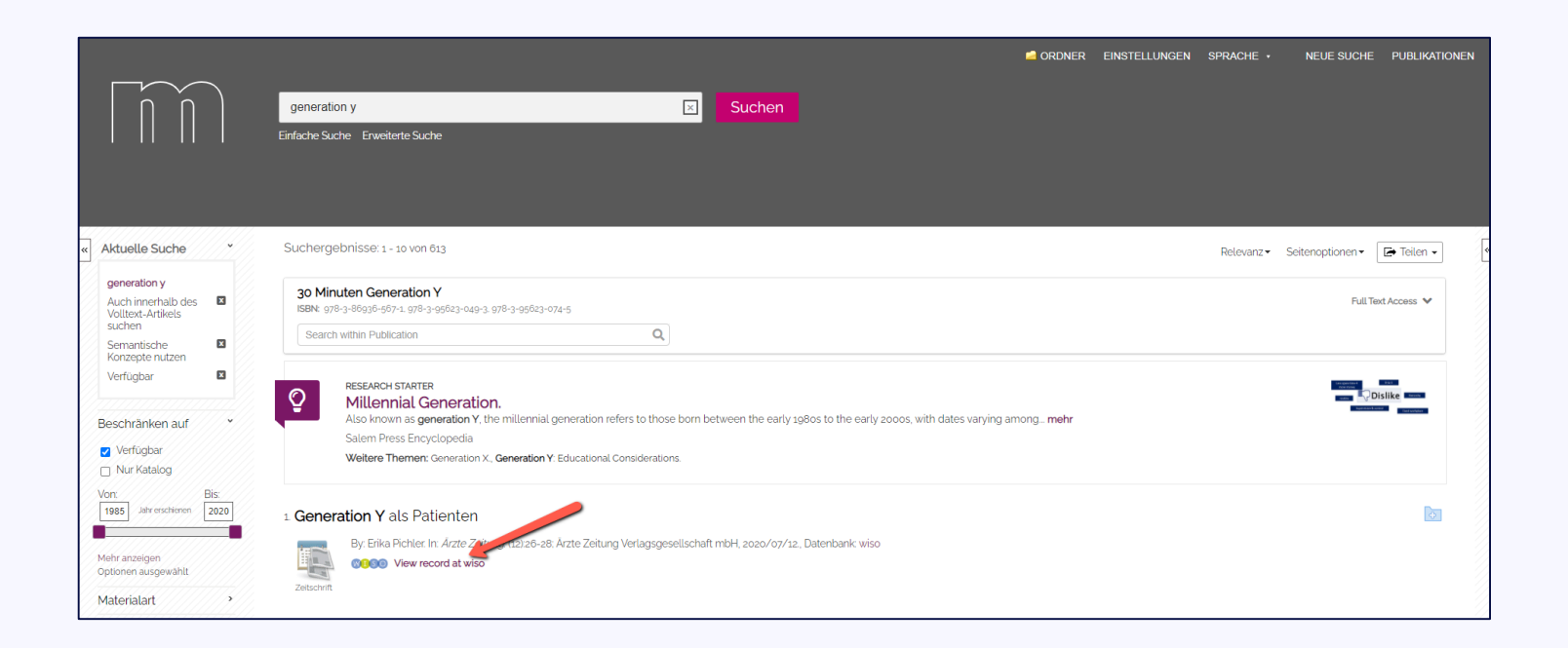

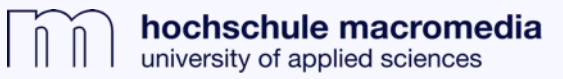

**3.** By clicking on "View record at wiso" (see screenshot) the article opens automatically in the WISO database and can either be read online or downloaded as pdf.

**4.** Click on "Back to search" to navigate to the standard WISO search interface.

In this way, the search can be continued specifically in WISO if required.

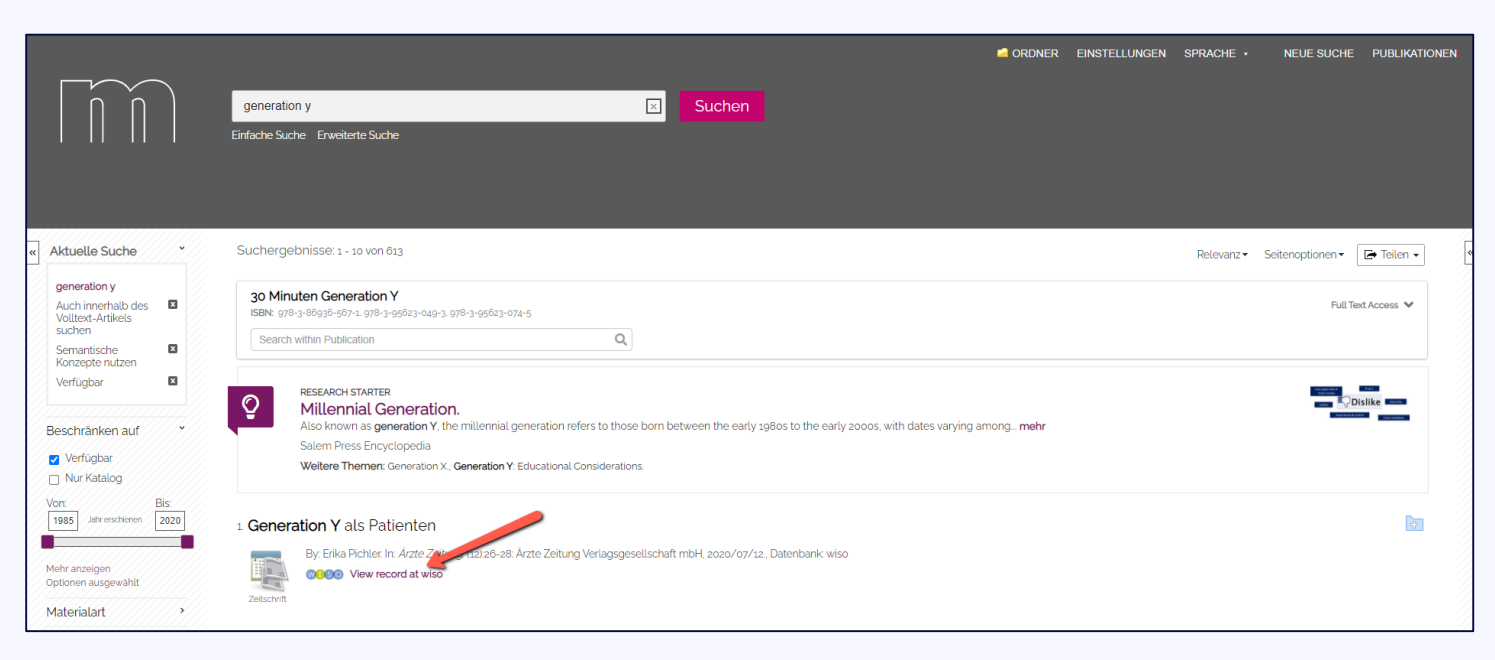

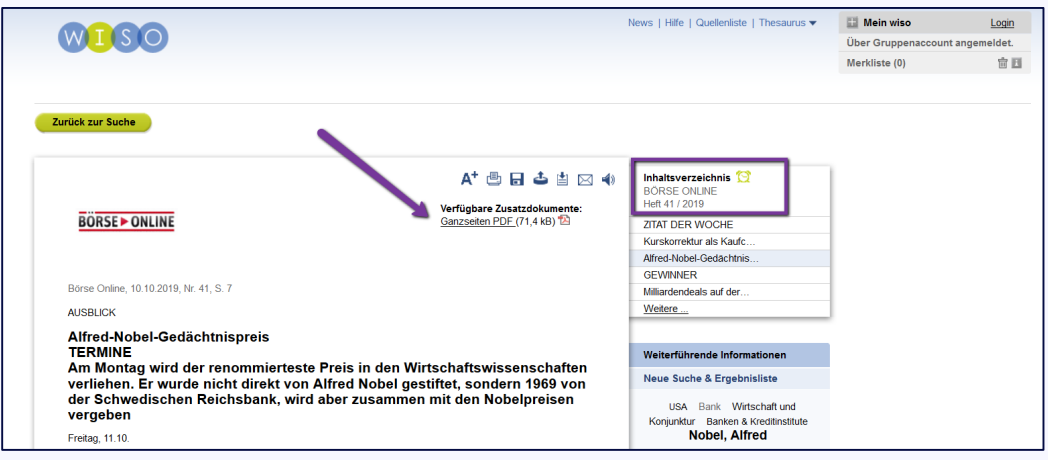

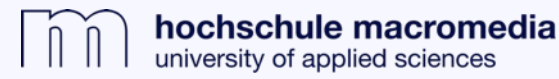

**5.** If you want to search for a specific journal, you can do this by clicking on the "Publications" button.

**6.** The title of the desired magazine or a search term for specific magazines is entered in the search slot, e.g. "Wirtschaftswoche".

|   |                     | wirtschaftswoche                                                             | × | Folder | PREFERENCES | LANGUAGE •             | NEW SEARCH     | PUBLICATIONS |
|---|---------------------|------------------------------------------------------------------------------|---|--------|-------------|------------------------|----------------|--------------|
| ĸ | Current Search *    | Search Results: 1 - 2 of 2                                                   |   |        |             | Relevance <del>-</del> | Page Options 🔻 | 🕞 Share 🔻    |
|   | wirtschaftswoche    | 1 Wirtschaftswoche                                                           |   |        |             |                        |                |              |
|   | imit your results * | ISSN: 0042-8582. Business (General).<br>ISSN: 1042-8582. Business (General). |   |        |             |                        |                |              |
|   |                     | 2. WirtschaftsWoche - BörsenWoche                                            |   |        |             |                        |                | 1            |
|   |                     | Full Text Access                                                             |   |        |             |                        |                |              |

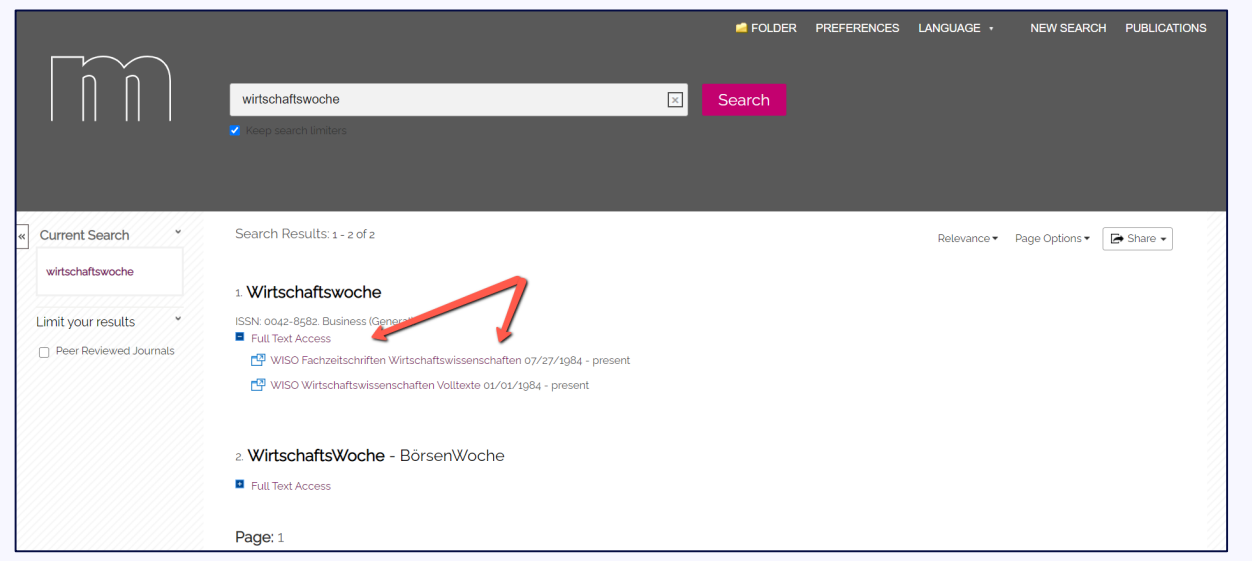

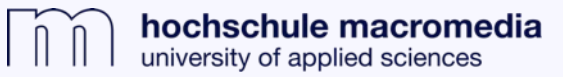

7. The search hits displayed here are mainly journals. By clicking on "Full text access" and another click on one of the opening links, the journal can be opened in WISO.

» Here the table of contents of the current issue is displayed. In the navigation to the right, all available volumes and issues are accessible.

| MIGO                                                                                                    | Ν                                                                                                    | 🔛 Mein wiso                                                                                                    | <u>Login</u>       |               |
|----------------------------------------------------------------------------------------------------|----------------------------------------------------------------------------------------------------|----------------------------------------------------------------------------------------------------|--------------------|---------------|
|                                                                                                    |                                                                                                    |                                                                                                    | Uber Gruppenaccoun | t angemeldet. |
|                                                                                                    |                                                                                                    |                                                                                                    | Merkliste (0)      | i E           |
| Zurück zur Suche                                                                                                    |                                                                                                    |                                                                                                    |                    |               |
| Wirtschafts                                                                                                    | 🕒 🕹 🚫                                                                                                    | Jahrgang                                                                                                    |                    |               |
| Wirtschafts Woche Inhaltsverzeichnis Heft 1 / 2020 – 12 Dokumente Auswahl anzeigen   Auswahl merken alle  Exaction and the server such Exaction and the server such Exaction of the server such Exaction of the server such such such such such such such such | S. 080<br>S. D003<br>S. D004<br>S. D010<br>S. D011<br>S. D012<br>S. D012<br>S. D014<br>S. D014<br>S. D015<br>S. D016<br>S. D016 | 2020         2019         2018         2017         2016           2015         2014         2013         2012         2011           2010         2009         2008         2007         2006           2005         2004         2003         2002         2001           2000         1999         1998         1997         1996           1995         1994         1993         1992         1991           1990         1899         1988         1987         1986           1985         1984              Ausgabe           Heft         1 / 2020         Heft 48 / 2020           Heft 46 / 2020         Sonderheft Weltmarktführer         Heft 45 / 2020           Heft 44 / 2020         Heft 43 / 2020         Heft 44 / 2020           Heft 44 / 2020         Heft 44 / 2020         Heft 44 / 2020           Heft 42 / 2020         Heft 44 / 2020         Heft 44 / 2020 |                    |               |
| Der rettende Roboter                                                                                                    | S. D017                                                                                                    | Heft 40 / 2020                                                                                                    |                    |               |
| Lektion Flurfunk     alle                                                                                                    | S. D018                                                                                                    | Heft 38 / 2020                                                                                                    |                    |               |
|                                                                                                    |                                                                                                    |                                                                                                    | Ļ                  |               |

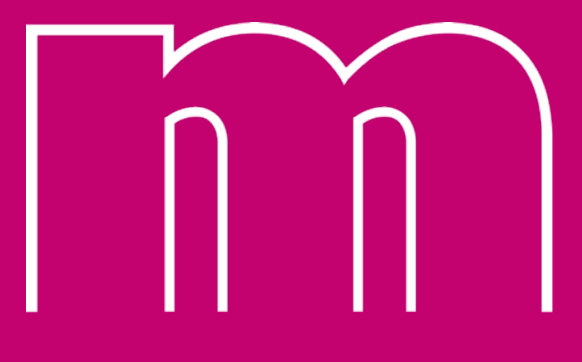

hochschule macromedia